## How to Remove Time Off that Has Already Been Approved

1. Find your employee on your Dashboard under the "Employees" section

| EMPLOY                                 | 'EES             |        |                 |               |                | \$                   |
|----------------------------------------|------------------|--------|-----------------|---------------|----------------|----------------------|
| Employee Filter: 🧏 Employees (1) Clear |                  |        |                 |               |                |                      |
|                                        | ≎<br>EMPLOYEE ID |        | ≎<br>FIRST NAME |               | ≎<br>LAST NAME | ≎<br>EMPLOYEE STATUS |
| E                                      | Ø                | 800831 | Natalie         | $\rightarrow$ | Rice           | Active               |

2. Click on the **paperclip** on the line with their name on it

| EMPLOYEES        |                      |                 |                | \$                   |  |
|------------------|----------------------|-----------------|----------------|----------------------|--|
| Employee Filter: | Remployees (1) Clear |                 |                |                      |  |
|                  | ≎<br>EMPLOYEE ID     | ≎<br>FIRST NAME | ≎<br>LAST NAME | ≎<br>Employee status |  |
|                  | 800831               | Natalie         | Rice           | Active               |  |

3. On the next screen click "Current Timesheet" Employee Information

|    |                                                                    | Natalie E. Rice          |                                                                  |  |  |  |
|----|--------------------------------------------------------------------|--------------------------|------------------------------------------------------------------|--|--|--|
|    | Account Audit Trail                                                | All Timesheets           |                                                                  |  |  |  |
| (  | Current Timesheet                                                  | Create Open Absenc       |                                                                  |  |  |  |
| 4. | Locate the correct date                                            | range (if current is not | what you need) by clicking this > button, OR the calendar symbol |  |  |  |
|    | BACK Home > Manage Time > Manage Timesheets > All > Timesheet Edit |                          |                                                                  |  |  |  |
|    | Employee: 🖉 Natalie E. Rice                                        | e (800831) < Ti          | me Sheet: March 01, 2020 - March 31, 2020 🕥 🧊                    |  |  |  |

5. Once the correct timesheet is found, locate the **time off** that needs removed from the timesheet (timesheet may have various rows so be sure you are looking at correct row)

| Employee: 🔗 Natalie   | e E. Rice (80            | 0831)                      | < Time Sh                  | eet: April 01, 3                 | 2020 - April 30,                    | 2020 >             |         |
|-----------------------|--------------------------|----------------------------|----------------------------|----------------------------------|-------------------------------------|--------------------|---------|
| EXTRA PAY             | EXTRA PAY TIMESHEET      |                            | CALC. DETAIL CALC. SUMMARY |                                  | SUMMARY                             | SUMMARY BY DAY     |         |
| Wednesday, April 1, 3 | 2020 - Thur              | sday, April                | 30, 2020                   |                                  |                                     |                    |         |
| TIME OFF              |                          | • WED<br>1                 | THU<br>2                   | FRI<br>3                         | SAT<br>4                            | SUN<br>5           | M0<br>6 |
| × Vacation            | ~ B                      | 7.00                       | 7.00                       |                                  |                                     |                    |         |
| R                     | aw Total                 | 7.00                       | 7.00                       | 0.00                             | 0.00                                | 0.00               | (       |
|                       | Notes                    | Ē                          | e                          | C.                               | €                                   | C.                 | ٢       |
| If all time off need  | s removed<br>E. Rice (80 | 4<br>d, you ma<br>0831)    | y click the "X" fo         | or the row t<br>eet: April 01, 3 | o delete all th<br>2020 - April 30, | e time<br>2020 > 📷 |         |
| EXTRA PAY TIMESHEET   |                          | CALC. DETAIL CALC. SUMMARY |                            | SUMMARY BY DAY                   |                                     |                    |         |
| Wednesday, April 1, 3 | 2020 - Thur              | sday, April                | 30, 2020                   |                                  |                                     |                    |         |
| TIME OFF              |                          | • WED                      | THU<br>2                   | FRI<br>3                         | SAT<br>4                            | SUN<br>5           | M0<br>6 |
| 🗙 Vacation 🗸 🛃        |                          | 7.00                       | 7.00                       |                                  |                                     |                    |         |

7. OR if only certain time off needs removed, click on the box to highlight the time, and back space to delete it

0.00

C7

0.00

C7

0.00

C7

7.00

個

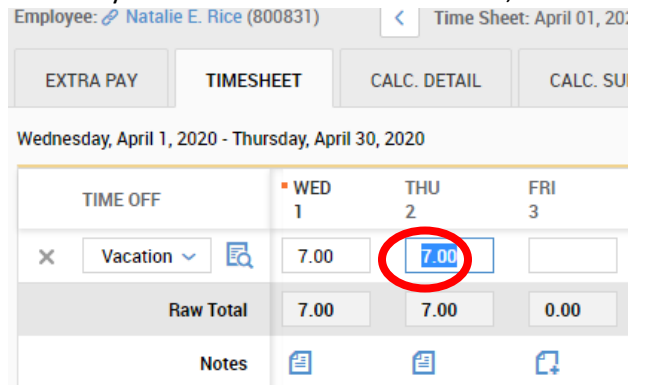

Raw Total

Notes

7.00

僴

8. In both cases, you must click "**Save**" in the upper right corner of the timesheet to ensure the timesheet is updated and time off stays removed.

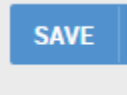

6.